# Quick-guide til MST online store

## 1. Login

Klik på nedenstående link https://clients.mindbodyonline.com/asp/main\_shop.asp?pMode=0&tabID=3

Hvis du ikke er logget ind, når siden åbner skal du først gøre det. Er du logget ind, gå til punkt 2 i denne guide.

#### Login

- 1. skriv MST i søgefeltet og når logoet kommer frem, klik på det
- 2. Udfyld login felterne med din email og password

| ••• • O MINDBODY: Legin × +                    |                                                                                                    |        | ••• • O Welcome to MINDBODY × +                                                                                                    |                     |       |          |
|------------------------------------------------|----------------------------------------------------------------------------------------------------|--------|----------------------------------------------------------------------------------------------------|---------------------|-------|----------|
| ( D# https://clients.mindbodyonline.com/lsunch | C Q Seg                                                                                                    |        | O #  https://clients.mindbodyonline.com/LoginLaunch?studioid=499286                                                                                    | C Q Seg             | ☆ 自 ♣ | * ♥ 🛠 ≡  |
|                                                |                                                                                                    | search | CENTER OF UN                                                                                                    | <b>U</b><br>ENING   |       |          |
|                                                | MST Certer<br>MST Certer<br>ANTICIPATION Control                                                               |        | MST Center                                                                                                    |                     |       |          |
|                                                | Remove all                                                                                                    |        | Password                                                                                                    |                     |       |          |
|                                                |                                                                                                    |        | C Bernamber me                                                                                                    | Earon assessed      |       |          |
|                                                | Don't have an account? Sign up<br>Bugotr II Bog Phong Paliny Terms of Service<br>Copyright 00001-2019 MINDBODY |        | LOG IN<br>Continue to all without logging in                                                                                                    |                     |       |          |
|                                                |                                                                                                    |        | Phase Policy I Sense at Service<br>Copyright 2200-3018 MIX080007<br>MIX08007 Processing is a registered SOUMSP of West Farge Bank, NA, Wahut Creek, CA | RUSTe · Ver LEVEL 1 | Inc.  | W Webste |

#### 2. MST Mindbody side

- 1. Vælg "Online Store" i højre hjørne
- 2. Vælg så "Services" eller "Products" afhængigt af, hvad du ønsker at købe
- 3. Klik på pilen i dropdown-boksen, så du kan vælge hvad for en service eller produkt, du ønsker.

| r 🖬 ht | tps://clients.mindbodyor                           | nine.com/ASP/main_info.asp                          | ?studiol | id=499286&tg=&v                                      | t=&/vi=&stype=&vic/           | C        | V, Søg            |                                                | 1                   |       | + 1  | . 0 | × |
|--------|----------------------------------------------------|-----------------------------------------------------|----------|------------------------------------------------------|-------------------------------|----------|-------------------|------------------------------------------------|---------------------|-------|------|-----|---|
|        | m                                                  |                                                     |          |                                                      |                               | 0        | Welcome Pernill   | e Dalkov, You are Lo<br>Last login: 24-01-2018 | gged In<br>19:20:17 | Log   | Out  |     |   |
|        | HUSSIELOS IS FILL TRADUNG                          |                                                     |          |                                                      | CLASSE                        | S APPO   | INTMENTS          | MY INFO                                        | ONLI                | NE ST | ORE  |     |   |
|        |                                                    |                                                     |          |                                                      | Profile My                    | Schedule | Visit History     | Purchase Hist                                  | ory                 | Aco   | ount | -   |   |
|        |                                                    |                                                     |          |                                                      |                               |          |                   |                                                |                     |       |      |     |   |
|        | Profile                                            |                                                     |          |                                                      |                               |          |                   |                                                |                     |       |      |     |   |
|        | Personal                                           |                                                     | ' Edit   | Billing Infor                                        | mation                        | ≠ EdR    | Family Me         | mbers                                          |                     | / Edi |      |     |   |
|        | Name Penalle Dalkov<br>Errail pdalkov@hotmall.com  |                                                     |          | Name on card Pernille Dalkov<br>Billing address 2850 |                               |          | Add Family Member |                                                |                     |       |      |     |   |
|        | Address                                            | Nærumgårdsvej 1<br>Nærum, København 2850<br>DENMARK |          | OC Type<br>OC Number<br>OC Expiration                | Visa<br>xxxx8910<br>03 / 2021 |          |                   |                                                |                     |       |      |     |   |
|        | Mobile phone                                       | 30291113                                            |          |                                                      |                               |          |                   |                                                |                     |       |      |     |   |
|        | Subscribe to<br>email reminders<br>& notifications | Yes                                                 |          |                                                      |                               |          |                   |                                                |                     |       |      |     |   |
|        | Subscribe to our newsletter & promotions           | No                                                  |          |                                                      |                               |          |                   |                                                |                     |       |      |     |   |
|        | Notification<br>preference                         | Email Only                                          |          |                                                      |                               |          |                   |                                                |                     |       |      |     |   |
|        |                                                    |                                                     |          |                                                      |                               |          |                   |                                                |                     |       |      |     |   |
|        |                                                    |                                                     |          |                                                      |                               |          |                   |                                                |                     |       |      |     |   |

| €) ① # 🔒 https://clients.mindbodyonline.com/asp/main_shop.asp?pMode=0&tablD=3 |                                                                                            |                                                                                         | C Q Seg         |           | ☆自◆                  | ŵ C | 8 | Ξ |
|-------------------------------------------------------------------------------|--------------------------------------------------------------------------------------------|-----------------------------------------------------------------------------------------|-----------------|-----------|----------------------|-----|---|---|
| mrt                                                                           |                                                                                            | O Welcome Pernille Dalkow, You are Logged in<br>Last login: 24-01-2016 19:20:17 Log Out |                 |           |                      |     |   |   |
|                                                                               |                                                                                            | CLASSES                                                                                 | APPOINTMENTS    | MY INFO   | ONLINE STORE         |     |   |   |
|                                                                               |                                                                                            | Pn                                                                                      | oducts Services | Contracts | Shopping Cart (0 ite | ms) |   |   |
|                                                                               |                                                                                            |                                                                                         |                 |           |                      |     |   |   |
|                                                                               | Services                                                                                   |                                                                                         |                 |           |                      |     |   |   |
|                                                                               |                                                                                            |                                                                                         |                 |           |                      |     |   |   |
|                                                                               | What kind of Series or Membership would you like? Select Item                              | •                                                                                       |                 |           |                      |     |   |   |
|                                                                               |                                                                                            |                                                                                         |                 |           |                      |     |   |   |
|                                                                               | Prices are inclusive of tax but exclusive of delivery charges (unless otherwise indicated) |                                                                                         |                 |           |                      |     |   |   |
|                                                                               |                                                                                            |                                                                                         |                 |           |                      |     |   |   |
|                                                                               |                                                                                            |                                                                                         |                 |           |                      |     |   |   |
|                                                                               |                                                                                            |                                                                                         |                 |           |                      |     |   |   |
|                                                                               |                                                                                            |                                                                                         |                 |           |                      |     |   |   |
|                                                                               |                                                                                            |                                                                                         |                 |           |                      |     |   |   |
|                                                                               |                                                                                            |                                                                                         |                 |           |                      |     |   |   |
|                                                                               |                                                                                            |                                                                                         |                 |           |                      |     |   |   |
|                                                                               |                                                                                            |                                                                                         |                 |           |                      |     |   |   |
|                                                                               |                                                                                            |                                                                                         |                 |           |                      |     |   |   |

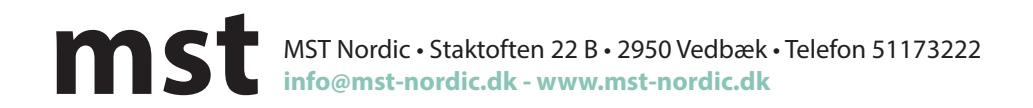

# Quick-guide til MST online store

## 3. Betaling

- 1. Scroll ned i bunden af betingelser, hvor du skal sætte hak i Agree. Klik på Make purchase
- 2. Klik på chek out og du kommer til betalingsfelterne.

Systemet er på engelsk, så vær obs på at der bliver bedt om bankens postnummer

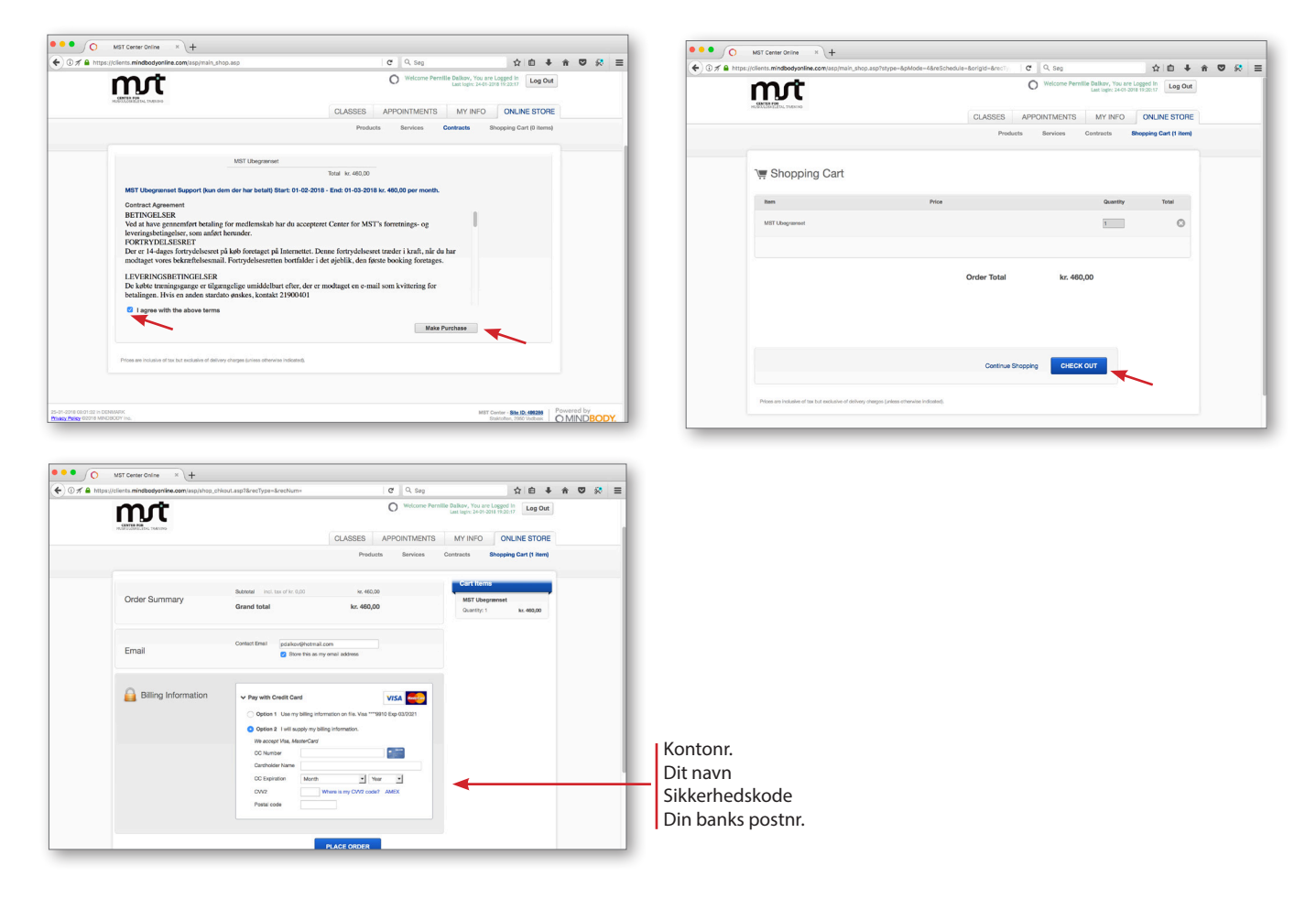

Betalingen bliver trukket den 1. i hver måned fremover, se betingelser.

### Support

Har du brug for yderligere hjælp, kan du kontakte Guro i kontortiden: Telefontid: Hverdage 0930-1130 og 1500-1700. lørdage 09.30-11.30. Ring på 21900401

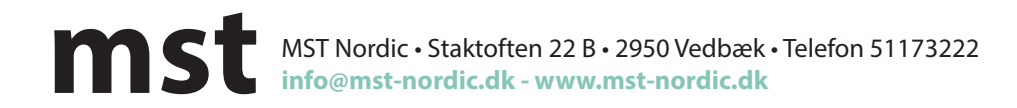